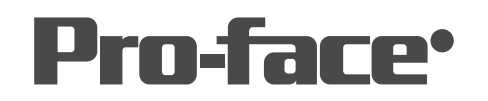

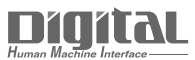

# 機器接続マニュアル

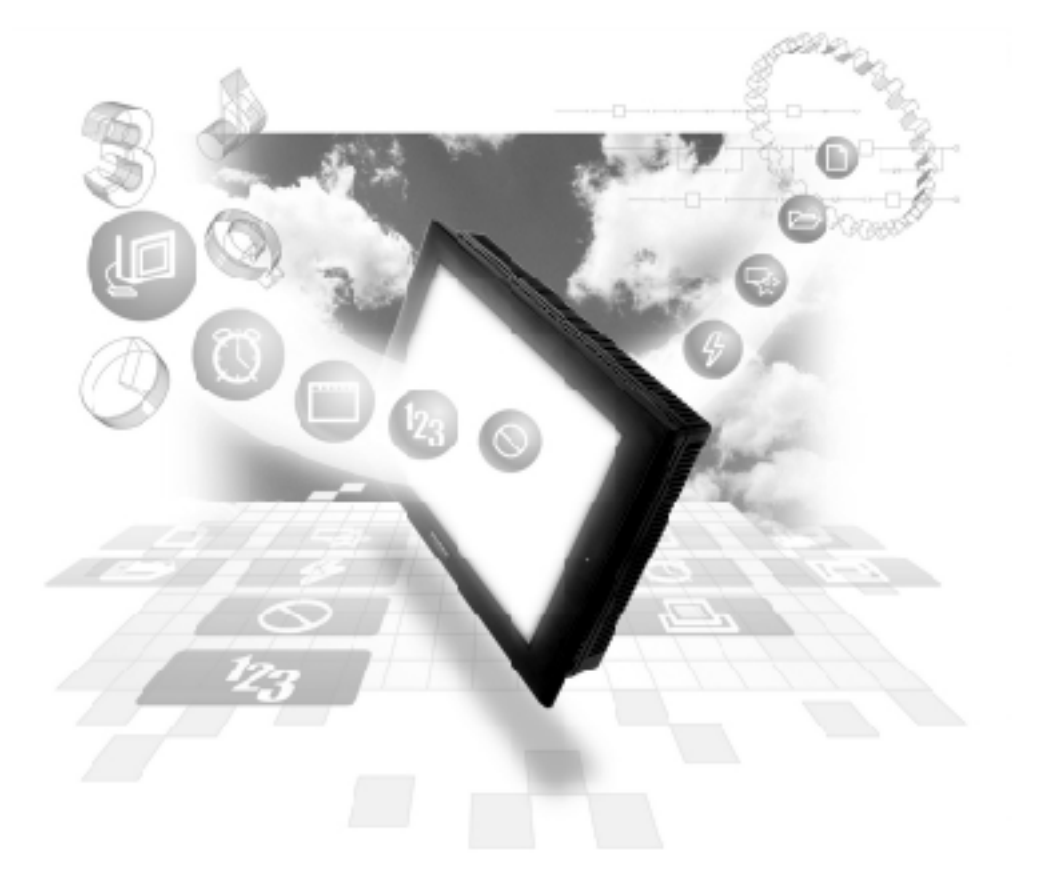

## 機器接続マニュアルに関する注意事項・

本書を正しくご使用いただくために、ご使用前に必ず「マニュアルPDFをダウンロー ドする前に」をお読みいただき、「はじめに(商標権などについて、対応機種一覧、マ ニュアルの読み方、表記のルール)」マニュアルをダウンロードしてください。 ダウンロードされたマニュアルは、必ずご利用になる場所のお手元に保管し、いつ でもご覧いただけるようにしておいてください。

# 日置電機(株)製計測器 Smart Site

## 重要 画面転送での注意事項

本プロトコルでは、転送にて「セットアップを行わない」の設定をしても ネットワーク情報の設定を転送するようになっています。 従って、転送後、複数のGPで同じプロジェクトを使用する場合は必ず各GP のネットワーク情報をご確認してください。

#### 1 システム構成

日置電機(株)製計測器とGPをイーサネット接続する場合のシステム構成を示します。

Smart Siteシリーズ

| CPU                                                                          | リンク I/F            | 使用可能な<br>ケープル                      | オプション<br>イーサネットI/F<br>ユニット                                             | ターゲット機                   |
|------------------------------------------------------------------------------|--------------------|------------------------------------|------------------------------------------------------------------------|--------------------------|
|                                                                              |                    | ← →                                |                                                                        |                          |
| 2301<br>2302<br>2303<br>2304<br>2305<br>2331<br>2332<br>2341<br>2342<br>2343 | 2353 <sup>*1</sup> | イ−サネットケーブル<br>IEEE802.3規格<br>準拠相当品 | (株)デジタル製<br>GP070-ET41<br>GP377-MLTE11<br>GP377-MLTE41<br>GP070-MLTE41 | GP/GLCシリーズ <sup>*2</sup> |

\*1 2353LANモジュールのソフトウエアバージョンは、V2.00以上をご使用してください。 バー ジョンの確認方法は、Smart Site Utilityにて確認できます。

\*2対応するGP/GLC及びオプションイーサネットI/Fユニット使用可否、内蔵イーサネット ポートの有無につきましては、下記の対応GP/GLC一覧をご参照ください。 ■ GP/GLC 一覧

|                     |         |          | オフ゜ション            | 内蔵         |
|---------------------|---------|----------|-------------------|------------|
| シリース <sup>*</sup> ギ | 名       | 商品名      | イーサネットI/F<br>ユニット | イーサネットユニット |
| GP77Rシリーズ           | GP-377R | GP-377RT | O *1 *2           | ×          |
|                     | GP-477R | GP-477RE | O *2              | ×          |
|                     | GP-577R | GP-577RT | O *2              | ×          |
|                     |         | GP-577RS | O *2              | ×          |
| GP2000シリーズ          | GP-2300 | GP-2300T | ×                 | 0          |
|                     |         | GP-2300L | ×                 | 0          |
|                     |         | GP-2300S | ×                 | 0          |
|                     | GP-2400 | GP-2400T | ×                 | 0          |
|                     | GP-2500 | GP-2500T | O *3 *4           | 0          |
|                     |         | GP-2500S | O *3 *4           | 0          |
|                     |         | GP-2500L | O *3 *4           | 0          |
|                     | GP-2501 | GP-2501T | O *2 *3           | ×          |
|                     |         | GP-2501S | O *2 *3           | ×          |
|                     | GP-2600 | GP-2600T | O *3 *4           | 0          |
|                     | GP-2601 | GP-2601T | O *2 *3           | ×          |
| GLC2000シリーズ         | GLC2000 | GLC2400T | ×                 | 0          |
|                     |         | GLC2300T | ×                 | 0          |
|                     |         | GLC2300L | ×                 | 0          |
|                     |         | GLC2600T | O *3 *4           | 0          |
| Factory Gateway     |         |          | ×                 | 0          |
| STシリーズ              |         | ST403    | ×                 | 0          |

\*1 マルチユニットのみ使用可能。

\*2 2Wayドライバとの共存はできません。

- \*3 オプションイーサネットI/Fユニットを使用する場合は、別途バス変換ユニット(PSL-CONV000) が必要です。
- \*4 オプションイーサネットI/Fユニットを使用した場合は、2Wayドライバ(Pro-Server, GP-Web など)のアプリケーションで使用するネットワークと、計測器で使用するネットワークを別々の クラスやネット番号にすることができます。その場合、計測器と通信はオプションイーサネット I/Fユニット側となります。

接続構成

■ 1:1接続

Smart Siteシリーズ

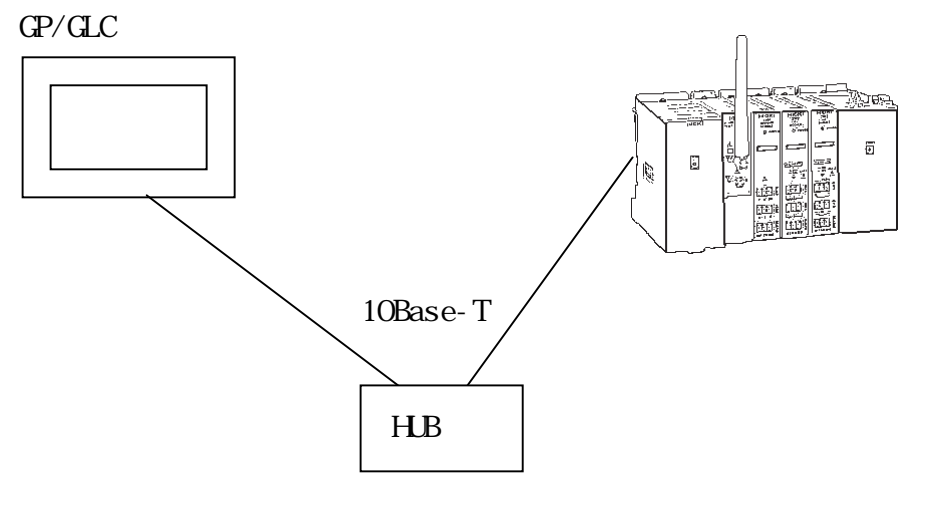

```
■ n : 1 接続
```

GP/GLCシ**リース**゙ 最大2台

Smart Siteシリーズ

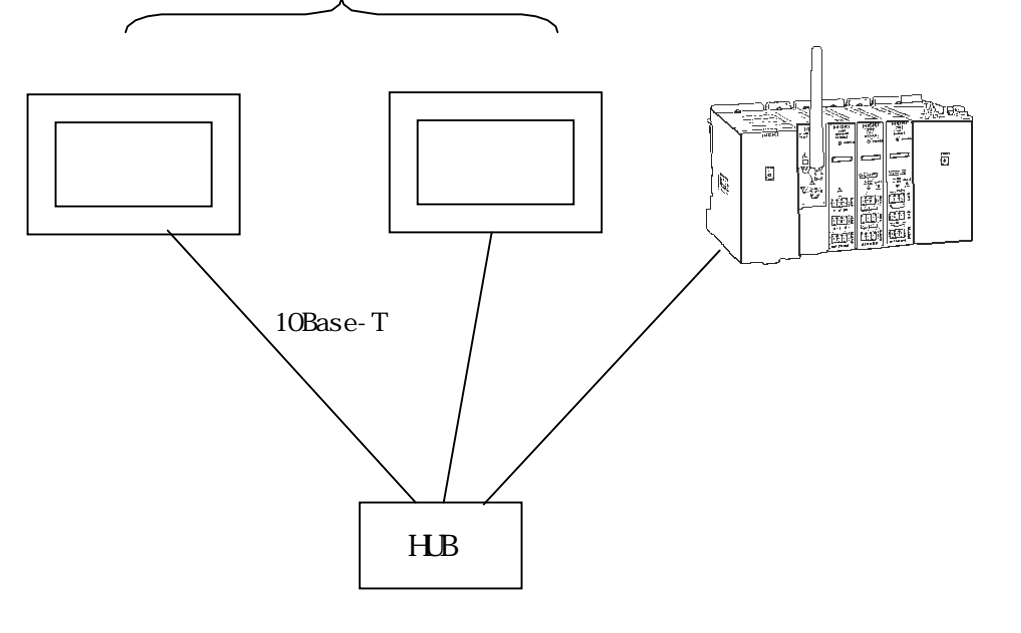

接続台数は、GPシリーズのみを接続した場合の台数です。 他の機器(パソコンなど)が、Smart Siteシリーズとイーサネットで接続されている場合は、 GPシリーズの接続台数は制限されます。

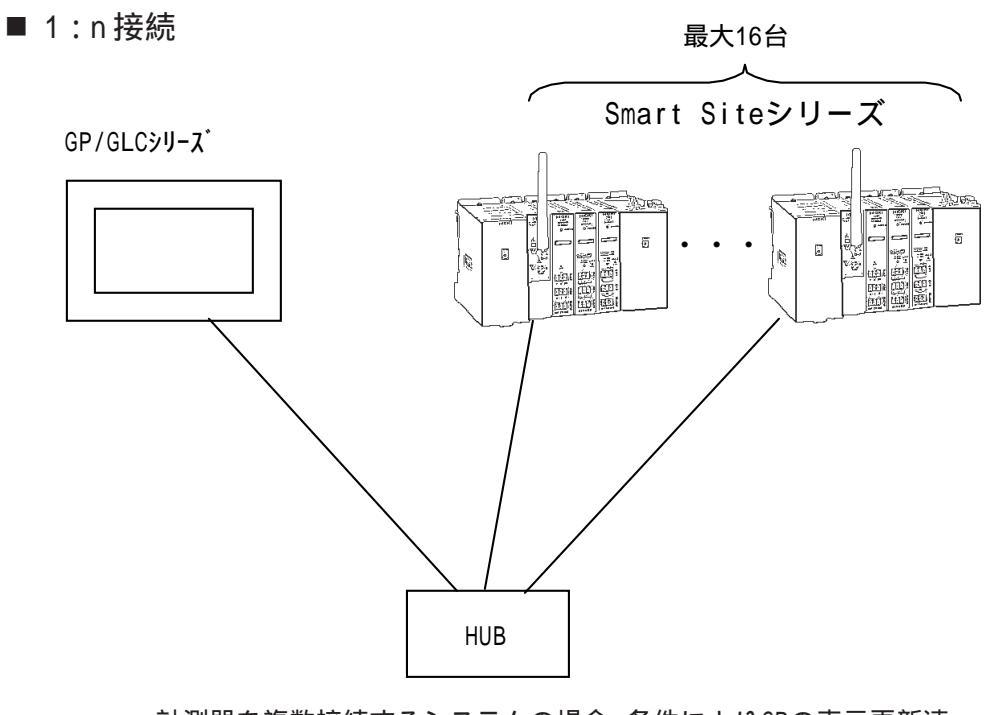

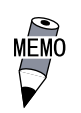

計測器を複数接続するシステムの場合、条件によりGPの表示更新速 度が遅くなる場合があります。以下の点に注意してください。

< GPの表示更新速度が遅くなる条件 >

・1画面上でモニタする計測器の台数が多い場合

・1画面上の部品やタグの設定アドレスが不連続になってい

る場合

GPの表示更新速度をできるだけ効率よくするには、以下の設定にする ことをお勧めします。

- ・1画面上でモニタする計測器の台数は、少なくする。
- ・1画面上の部品やタグの設定アドレスはできるだけ連続し たアドレスにする。

■ n:m 接続

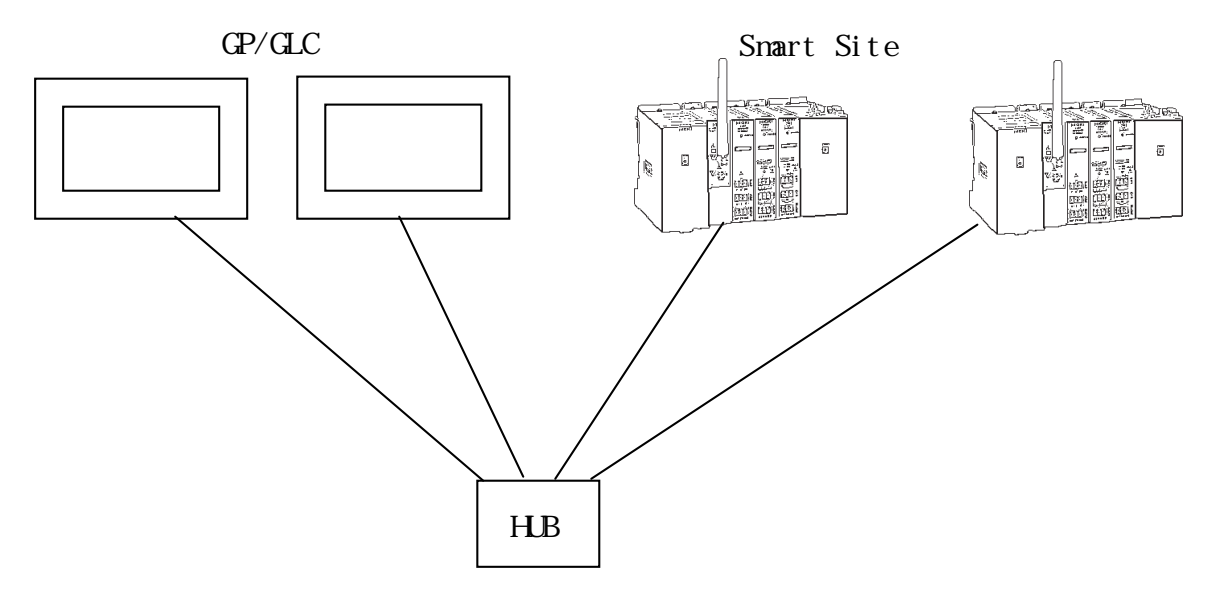

それぞれの接続台数は、1:n接続及びn:1接続時の制限と同様になります。

使用可能デバイス

GPでサポートしているデバイスの範囲を表します。

| は、システムエリアに指定可能

| デバイス              | ビットアドレス                  | ワードアドレス              | 備考       |     |
|-------------------|--------------------------|----------------------|----------|-----|
| Coils             | 1:000001 ~ 16:006399     | 1:000001 ~ 16:006385 | ÷16+1    |     |
| Input<br>Discrete | 1:100001 ~16:106399      | 1:100001 ~ 16:106385 | ÷16+1 *1 |     |
| Input<br>Register |                          | 1:300001 ~ 16:306399 | Bit15 *1 | L/H |
| Hold<br>Register  | 1:40000100 ~ 16:46553515 | 1:400001 ~ 16:406399 |          |     |

\*1. 書き込み不可。書き込みを行った場合は、上位通信エラー(02:FB)になります。

・計測器のアドレスについて

計測器のアドレスは、以下の通りのとなっています。

4 0 63 99 L レジ スタ番号(01 ~ 99) Eジ ュールID(00: LANEジ ュール, 01 ~ 63:計測Eジ ュール) 0 固定 レジ スタ種別(0,1,3,4)

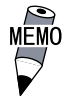

・ 各レジスタのアドレス範囲はモジュールの仕様によって異なりす。
 詳細は、日置電機(株)製のマニュアルを参照してください。

舌 亜 ・ Pro-Server の使用制限

Pro-Server からアクセスする場合は、アクセスしたいデバイスア ドレスを予めシンボル定義して、画面を作成して Pro-Server にて シンボルのインポートを行う必要があります。詳細は、Pro-Server のオペレーションマニュアル参照。

・ GPを複数台接続する場合は、各GPのシステムエリアが重ならないように先頭アドレスを設定してください。

2

◆ 部品やタグの設定を行う場合

部品やタグの設定を行う前に、ネットワーク情報の設定(相手局計測器のIPアドレス)が必要です。 ネットワーク情報の設定は、「GPシステムの設定」 ->「モードの設定」 ->「ネットワーク情 報」で設定します。参照 -> 7.7.3 環境設定例

ネットワーク情報で設定した相手局計測器のノード No.を部品やタグの設定時に指定することで、指定した計測器のデバイスを読み書きすることができます。

・ ワードアドレスを指定する場合

ワードアドレスを指定する場合以下のような入力方法となります。

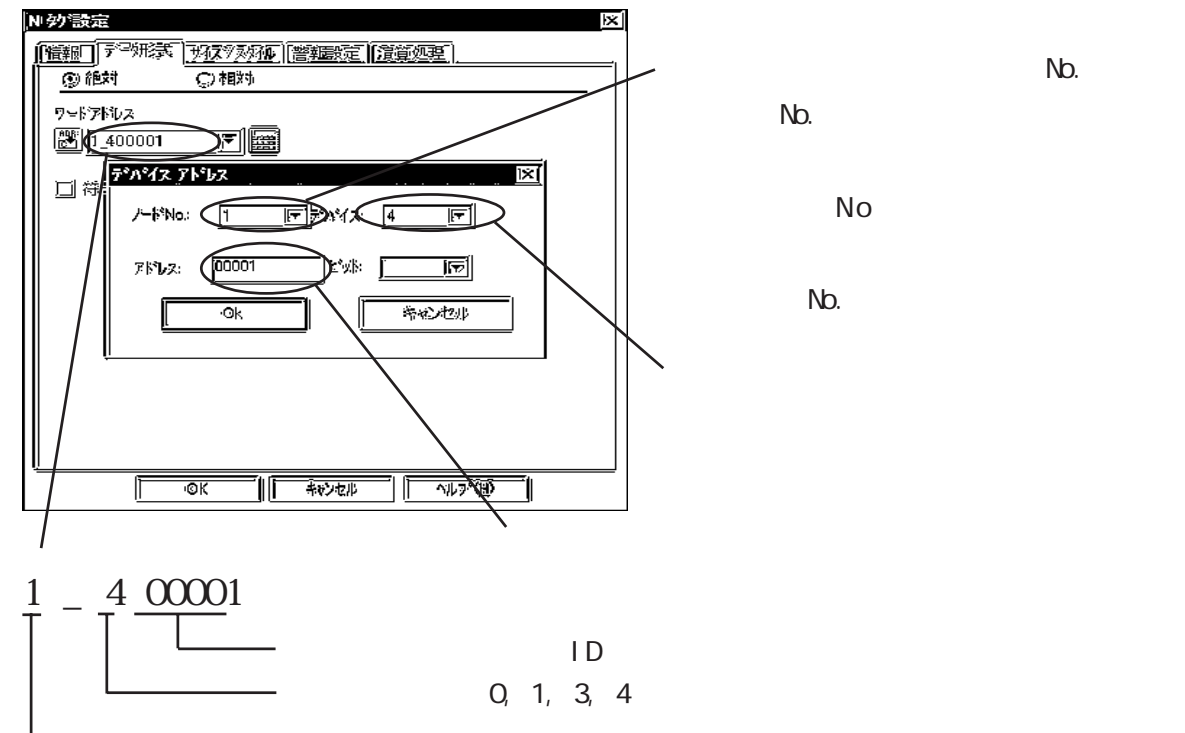

ターゲットとなる計測器のノード No.

・ ビットアドレスを指定する場合

ビットアドレスを指定する場合以下のような入力方法となります。

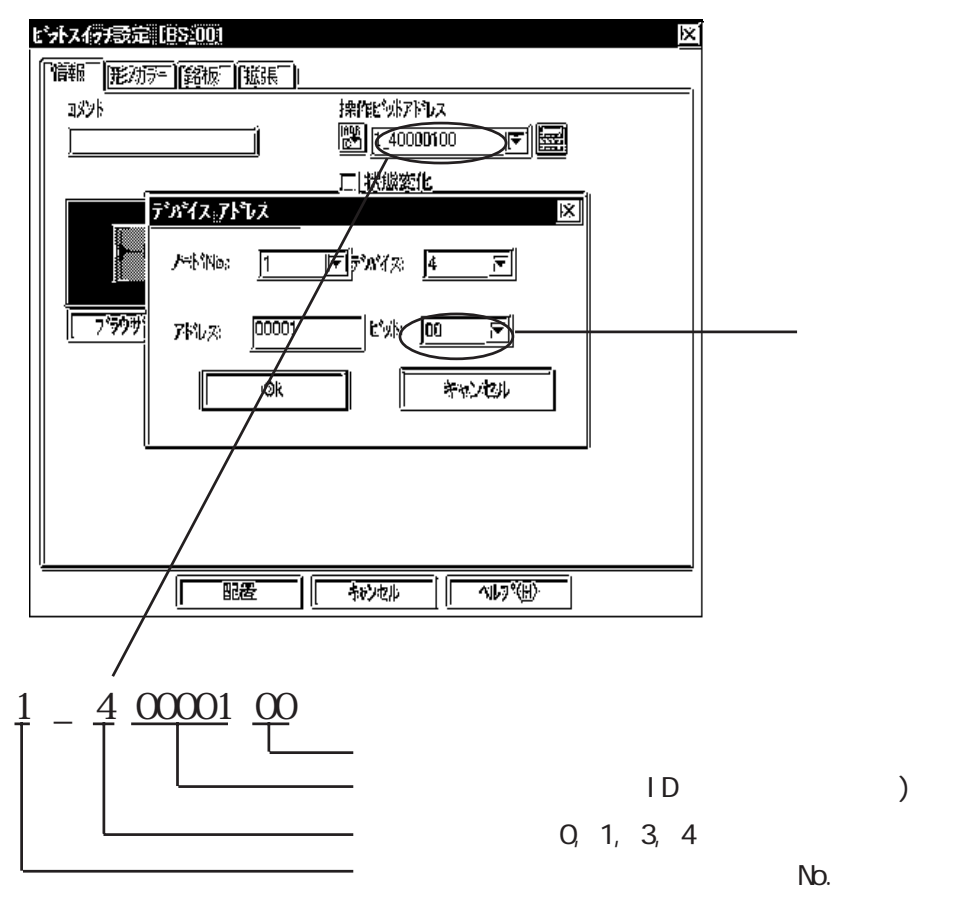

3

#### 環境設定例

■ Smart Siteシリーズ

| (         | G P の設定                   | 計測     | 器側の設定 <sup>*2</sup> |
|-----------|---------------------------|--------|---------------------|
| 自局IPアドレス  | GP自身のIPアドレス <sup>゙1</sup> |        |                     |
| 相手局IPアドレス | 計測器のIPアドレス <sup>*1</sup>  | IPアドレス | 計測器自身のIPアドレス        |
| ノード No.   | 各計測器のIPアドレス情報No.          |        |                     |

\*1 設定値は、ネットワーク管理者に確認してください。

\*2計測器側の設定は、日置電機製Smart Site Utilityで行ってください。

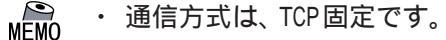

- ・計測器側のポート番号は502固定です。
  - GP側のポート番号は初期値の1024(固定)で通信を行いますが、コネクションがオープンできないもしくはクローズされた場合、再オープンするときは自動的にポート番号を1加算して再オープンします。

GP オフラインの動作環境メニュー

オフラインの動作環境のイーサネットの設定は、以下のメニューで行います。

| 動作環: | 面画消           |  |
|------|---------------|--|
| 1    | 動作環境の設定       |  |
| 2    | イーサネット情報の設定   |  |
| 3    | イーサネット情報の拡張設定 |  |
|      |               |  |

◆ 動作環境の設定

| 重                | 動作環境の設定           |   |   |   |   |   | 設定約      | <b>冬了</b> |   | 取り消 | it |
|------------------|-------------------|---|---|---|---|---|----------|-----------|---|-----|----|
| <i></i> 2)       | システムエリア先頭アドレス     |   |   |   |   |   | [400000] |           |   |     |    |
|                  | NODE No.          |   |   |   |   |   | [1]      |           |   |     |    |
| Ŷ                | システムエリア読込みエリアサイス、 |   |   |   |   |   | [ 0 ]    |           |   |     |    |
| 書込みエラー時の GP リセット |                   |   |   |   | 4 | 有 | 無        | ŧ         |   |     |    |
|                  | 1                 | 2 | з | 4 | 5 | 6 | 7        | 8         | 9 | 0   |    |
|                  |                   |   |   |   |   |   |          |           |   |     |    |

ここでは、システムエリア関連の設定及び書き込みキャンセルの設定を行います。 NODE No.は、システムエリアが割付けられる計測器のNODE No.です。 イーサネット情報の設定

| イーザネット情報の設定                              |     |             |                      | 設定         | 副終了   |   | 取り | 消し |
|------------------------------------------|-----|-------------|----------------------|------------|-------|---|----|----|
| 自局IPアドレス [0].[0].[0].<br>(0].[0].[0].[0] |     |             |                      |            |       |   |    |    |
| 「相手局IPアドレ                                | ス読る | お出し         | /専用)                 |            |       |   |    |    |
| ノート、1: 192.168.0.1                       |     | 2-1         | ( <sup>°</sup> 9: 19 | 2.168.     | 0.1   |   |    |    |
| ノート 2: 192.168.0.1                       |     | 7-1         | ° 9: 19              | 2.168.     | 0.1   |   |    |    |
| /-Ի° 6: 192.168.0.1                      |     | <i>)</i> -ት | 13:1                 | <br>92.168 | .0.1  |   |    |    |
| /-ド7: 192.168.0.1                        |     | )-ት         | 15÷1                 | 92.168     | .0.1  |   |    |    |
| / ጉት* 8: 192.168.0.1                     |     | )-ት         | * 16:1               | .92.168    | 3.0.1 |   |    |    |
|                                          |     |             |                      |            |       |   |    | 1  |
| 1 2 3                                    | 4   | 5           | 6                    | 7          | 8     | 9 | 0  |    |
|                                          |     |             |                      |            |       |   | 1  |    |
|                                          |     |             |                      |            |       |   |    |    |

・ 自局 IP アドレス
 自局 GP 側の IP7ドレスを設定します。IP7ドレスは全て32ビットを8ビットごとの4つの組み分け、
 それぞれをドットで区切った10進数で入力してください。

- ・相手局 IP アドレス(読み出し専用) 相手局(計測器)の IP7ト<sup>i</sup> レスの設定です。設定の変更は作画ソフトで行ってください。
- **重要**・ GP の自局 IP アドレスが 0.0.0.0 の場合は、2Way ドライバ側の 「イーサネット情報の設定」で指定された IP アドレスが有効になります。

イーサネット情報の拡張設定

| イーサネット情報の拡張設定 | Ž         |   | 設定 | 終了 |                 | 取り消             | 11. |  |  |  |
|---------------|-----------|---|----|----|-----------------|-----------------|-----|--|--|--|
| 送信ウエイト        | 送信ウエイト    |   |    |    |                 | [ 0 ](ms)       |     |  |  |  |
| タイムアウト値       | タイムアウト値   |   |    |    |                 | [ 0 ](x 2sec)   |     |  |  |  |
| IPルータアドレス     | IPルータアドレス |   |    |    |                 | [0].[0].[0].[0] |     |  |  |  |
| サブネットマスク      | サブネットマスク  |   |    |    | [0].[0].[0].[0] |                 |     |  |  |  |
|               |           |   |    |    |                 |                 |     |  |  |  |
| 1 2 3         | 4 5       | 6 | 7  | 8  | 9               | 0               |     |  |  |  |
|               |           |   |    |    |                 | 1               |     |  |  |  |
|               |           |   |    |    |                 |                 |     |  |  |  |

・ 送信ウェイト

GPからのコマンド送信時にウェイト時間を入れることができます。 通信回線上のトラフィックが多い場合、ご使用ください。 設定が必要ない場合は、0に設定してください。

・ タイムアウト値

タイムアウト値です。設定した時間内に、相手局より応答がない場合タイムアウトになります。 0に設定すると、デフォルト値として15秒設定されます。

・ IPルータアドレス

ルータのIPアドレスを設定します。(ルータの設定は一つのみです。) ルータを使用されない場合は、全て0に設定してください。

・ サブネットマスク
 サブネットマスクを設定します。
 使用されない場合は、全て0に設定してください。

作画ソフトの設定

作画ソフトでの設定では、「GPシステムの設定」の「通信の設定」及び「モードの設定」で行います。 設定メニューと項目は以下の通りです。

◆ 通信の設定

| GPシステムの設定 - noname.tmp | ×                                                    |
|------------------------|------------------------------------------------------|
| システムの設定<br>初期画面設定      | I/Oの設定         モードの設定           拡張機能設定         通信の設定 |
| 自局IPアトレス               | 0. 0. 0. 0                                           |
| 相手局术小番号                | 502                                                  |
|                        |                                                      |
|                        |                                                      |
|                        |                                                      |
|                        |                                                      |
|                        | 拉張設定                                                 |
|                        |                                                      |
|                        |                                                      |
|                        |                                                      |
|                        |                                                      |
|                        |                                                      |
|                        |                                                      |
| ОК                     | キャンセル 初期設定 ヘルフ (円)                                   |

・ 自局 IPアドレス

自局GP側のIPアドレスを設定します。IPアドレスは全て32ビットを8ビットごとの4つの組み分け、 それぞれをドットで区切った10進数で入力してください。

重要・相手局(計測器側)の情報設定は、「モードの設定」で行います。

◆通信の設定の拡張設定

拡張設定画面は、以下の通りです。

| 拡張設定           |            | $\mathbf{x}$    |
|----------------|------------|-----------------|
| 送信ウェイト         | 0 j≖ ms    | <u>OK</u>       |
| <i>ቁ</i> ብፈፖሳኑ | 0 x2 sec   | キャンセル           |
| IPルータアト・レス     | 0. 0. 0. 0 | <u>^⊮フ°(H</u> ) |
| サフドネットマスク      | 0. 0. 0. 0 |                 |
| UDP通信リトライ回数    |            |                 |

・ 送信ウェイト

GPからのコマンド送信時にウェイト時間を入れることができます。 通信回線上のトラフィックが多い場合は、ご使用ください。 設定が必要ない場合は、0に設定してください。

・ タイムアウト

タイムアウト値です。設定した時間内に、相手局より応答がない場合タイムアウトになります。 0に設定すると、デフォルト値としてTCP通信の場合は15秒、UDP通信の場合は5秒に設定されます。

- IP ルータアドレス
   ルータのIPアドレスを設定します。(ルータの設定は一つのみです。)
   ルータを使用されない場合は、全て0に設定してください。
- ・ サブネットマスク
   サブネットマスクを設定します。
   使用されない場合は、全て0に設定してください。

◆モードの設定のネットワーク情報

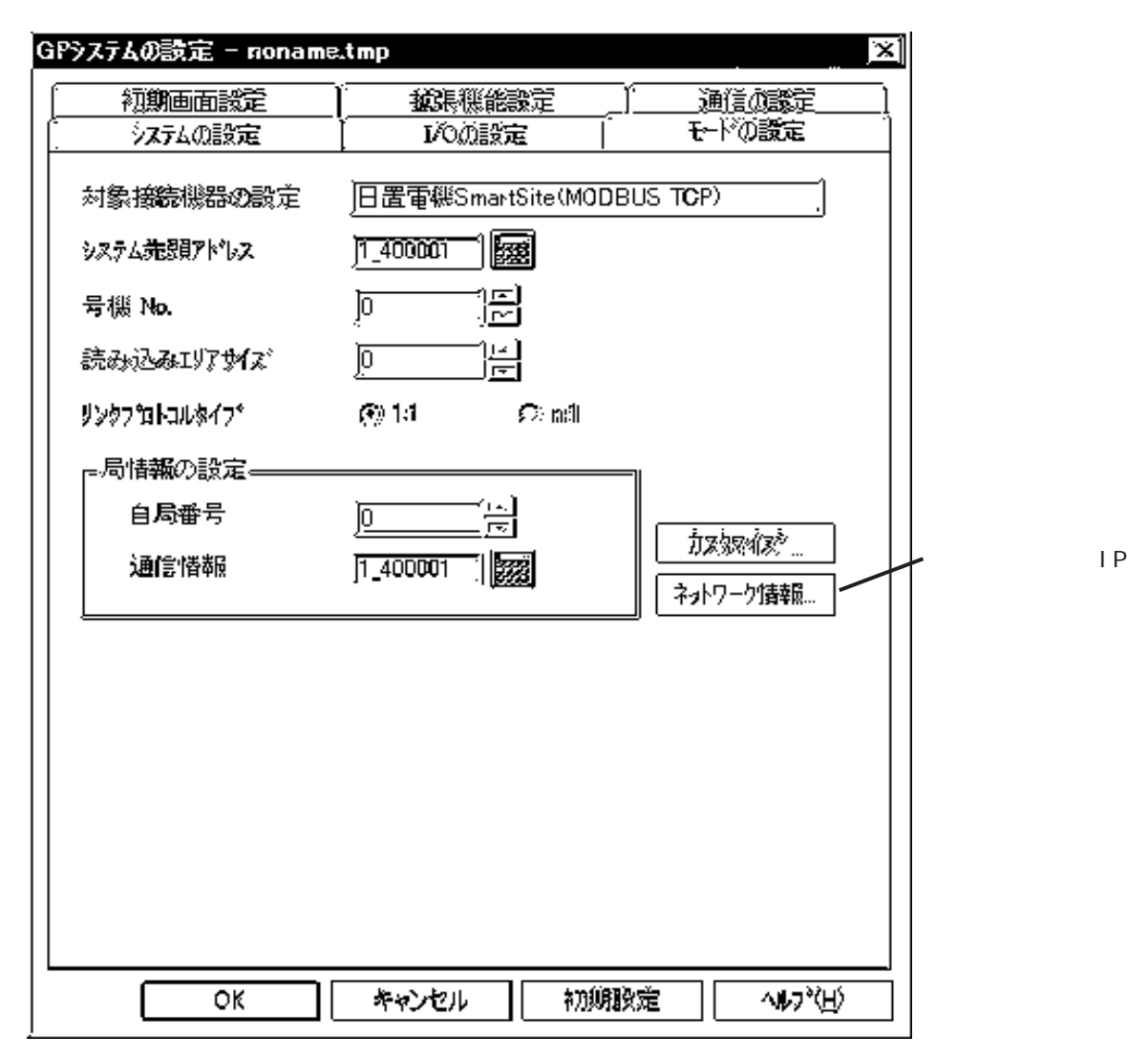

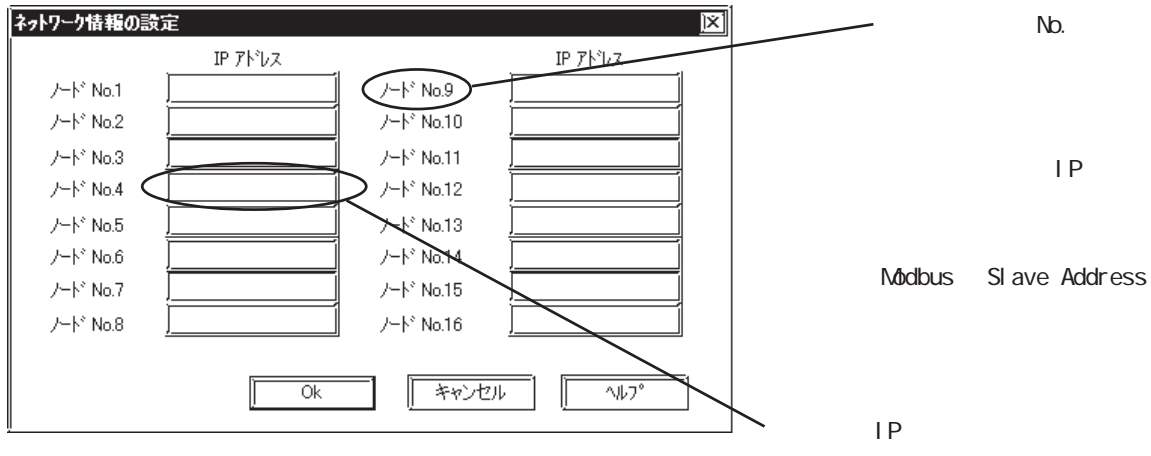

計測器の IP/F 以を設定します。 (各バイトは0~255) デフォルトは空白になっています。

## エラーコード

4

#### ■ 計測器特有のエラーコード

計測器の特有のエラーコードは、「上位通信エラー(02:\*\*:##)」とGPの画面左下に 表示されます。\*\*は計測器特有のエラーコードが表示されます。##は、エラーの発生した 計測器のノードNo.です。

主なエラーコード

| エラーコード | 内容           | 原因                                  |
|--------|--------------|-------------------------------------|
| 01     | ファンクションコード異常 | 指定したファンクションコードが存在しない。               |
| 02     | アドレス異常       | 指定したファンクションコードで使用できないアド<br>レスを指定した。 |
| 03     | 個数異常         | 指定したアドレス個数が存在しない。                   |
| 04     | その他のエラー      | モジュールが依存しない。通信エラー                   |

# 7.9 プロトコルスタックのエラーコード

プロトコルスタックのエラーコードは、GP画面上で下記のように表示されます。

上位通信エラー(02:FE:\*\*)

\*\* が下表のエラーコード 00 ~ F0 になります。

| エラー<br>コード | 内容                                      | 備考    |
|------------|-----------------------------------------|-------|
| 00         | 初期化で自局IPアドレスの設定エラー                      |       |
| 05         | 初期化に失敗した                                |       |
| 06         | 通信中止処理に失敗した                             |       |
| 07         | 初期化処理が正常に終了していない状態で、コネクションを開設しよ<br>うとした |       |
| 08         | 自局ポート番号エラー                              |       |
| 09         | 相手局ポート番号エラー                             |       |
| 0A         | 相手局IPアドレスエラー                            |       |
| 0B         | UDP/IDPにて既に同じポート番号が使用されている              |       |
| 0C         | TCP/IPで既に同じ相手と同じ番号でコネクションを開設している        |       |
| OD         | プロトコルスタックがオープン処理を拒否した                   |       |
| 0E         | プロトコルスタックがオープン処理を失敗した                   |       |
| 0F         | コネクションが切断されました                          |       |
| 10         | 全てのコネクションが使用中で、空きコネクションがない              |       |
| 13         | 相手局からアボートされた                            |       |
| 30         | プロトコルスタックからの返事がない                       |       |
| 32         | 相手局より返事がない                              | *1 *2 |
| 40         | 指定したノードがネットワーク情報に存在しない                  | *1    |
| 41         | ランダム読み出し応答データの1/0メモリ種別が異常である            | *1    |
| 42         | ネットワーク情報が存在していない                        |       |
| F0         |                                         |       |

\* 1 オムロン(株)CS1/CJ/CJ1Mシリーズをご使用になる場合、エラーコードはGP画面上で 以下のように表示されます。また、イーサネットエラーコードの後ろには、指定した ネットワークアドレスとノードアドレスが表示されます。

上位通信エラー(02:FE:<u>\*\*</u>:<u>###</u>:<u>###</u>)

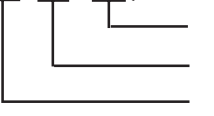

ノードアドレス(10進法) ネットワークアドレス(10進法) イーサネットエラーコード(16進法)

 \* 2 (株)日立産機システムHIDIC Hシリーズ、Schneider MODBUS TCPを ご使用になる場合、エラーコードはGP画面上で以下のように表示されま す。また、イーサネットエラーコードの後ろには、指定したノードアド レスが表示されます。 上位通信エラー(02:FE:<u>\*\*</u>:<u>##</u>)

> └───── ノードアドレス(10進法) ────── イーサネットエラーコード(16進法)

> > 1